Brukerveiledning PowerOffice GO og Modhi Inkassointegrasjon

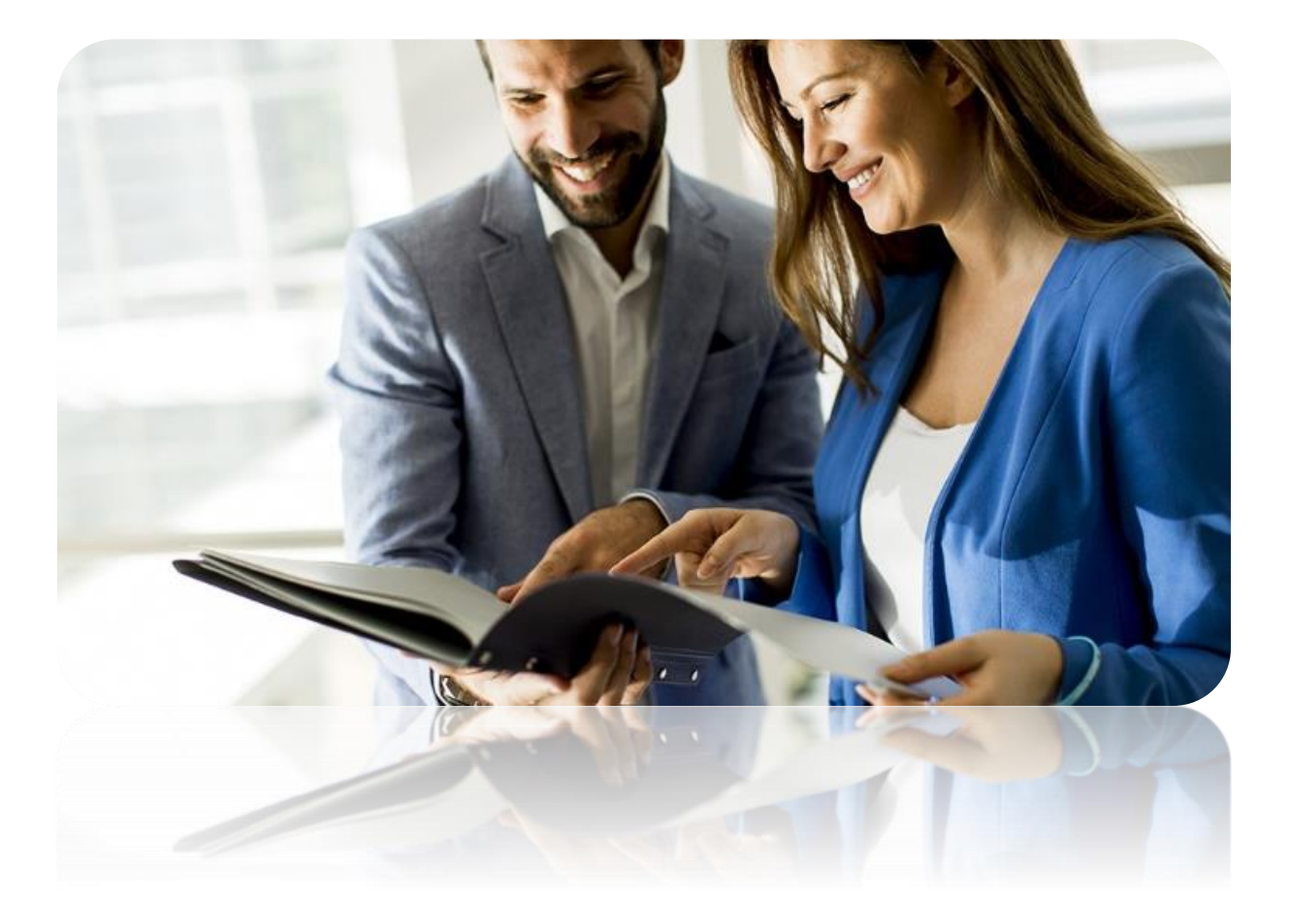

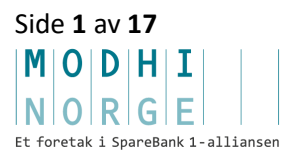

### Innholdsfortegnelse

| 1        | Inkasso-integrasjonen                                                                                             |
|----------|----------------------------------------------------------------------------------------------------|
| 2        | Slik registrerer du et regnskapsbyrå første gang 3                                                                |
| 3<br>Noi | Slik registrerer du som regnskapsfører klientene dine både som kunde hos Modhi<br>rge og på inkasso-integrasjonen |
| 4        | Slik aktiverer du inkasso-integrasjonen hvis ditt selskap eller regnskapsbyrå                                     |
| alle     | rede er registrert hos Modhi Norge8                                                                               |
| 5        | Slik registrerer du et enkeltstående selskap9                                                                     |
| 6        | Tapsføre / avskrive fakturaer 14                                                                                  |
| 7        | Slik bytter/avslutter du et forhold til inkassobyrå14                                                             |
| 8        | Oppsummering15                                                                                                    |

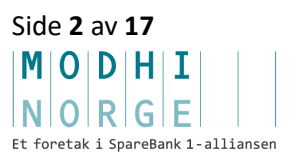

### 1 Inkasso-integrasjonen

Modhi Norge sin integrasjonsplattform er utviklet på en slik måte at brukerne har veldig god oversikt over status på alle fakturaer som sendes, og er sendt, over til Modhi Norge. Via egne API'er henter Modhi Norge daglig fakturaer elektronisk som leses automatisk inn i inkassosystemet, og det sendes kvittering tilbake til PowerOffice GO der Modhi Norge sitt saksnummer legges på fakturaen i reskontroen. Alt helautomatisk. Også avregning og remittering. Postering blir foretatt av systemet i reskontroen basert på et konteringsforslag som automatisk sendes med remitteringen som et remitteringsbilag. Poster utlignes og matches automatisk og reskontroen oppdateres mens saldo på sakene nulles både i økonomisystemet og inkassosystemet. Kreditnotaer og direktebetalinger fanges også opp slik at begge systemer til enhver tid er oppdatert.

Som et ledd i lanseringen av vår nye inkasso-integrasjon med PowerOffice GO vil brukerne av løsningen også få tilgang til ny funksjonalitet for å registrere klienter effektivt på integrasjonen, og hos Modhi Norge som kunde. Dette har vi sett på som kritisk og viktig. Les mer om dette i denne brukerveiledningen. Se innholdsfortegnelsen over og velg det punktet i dokumentet som passer din situasjon best. Du kan også gå til hjelpesidene for PowerOffice GO på deres egne nettsider.

#### 2 Slik registrerer du et regnskapsbyrå første gang

Modhi Norge er eksklusiv partner med Regnskap Norge og ønsker at du skal ta kontakt med oss når du skal registrere ditt regnskapsbyrå første gangen. Dette for at vi skal sikre at du får den beste og riktige avtalen, og at du kommer i gang med PowerOffice GO integrasjonen så raskt og effektivt som mulig. Det tar ikke mange minuttene før du har tilgang og kan benytte tjenesten.

Ta kontakt på kundesupport@modhi.no eller ring 67 15 93 88.

# 3 Slik registrerer du som regnskapsfører klientene dine både som kunde hos Modhi Norge og på inkassointegrasjonen.

Når du som regnskapsfører skal registrere og aktivere klientene din hos Modhi Norge og på inkassointegrasjonen i PowerOffice GO, må du gjøre følgende:

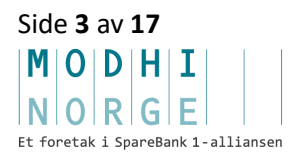

Logg deg inn på Modhi KundeWeb med ditt brukernavn og passord. Om du ikke har dette fra før kan du sende inn følgende informasjon til <u>kundesupport@modhi.no</u> for å få tilsendt dette:

- Regnskapsbyråets navn med eventuelt tilhørende avdeling
- Regnskapsbyråets adresse
- Ditt fornavn
- Ditt etternavn
- Din e-post adresse

Når du har brukernavn og passord kan du logge deg inn på Modhi KundeWeb og trykke på «Ny kunde på integrasjoner» i menyen:

| ARBEID                    |
|---------------------------|
| Startside                 |
| Meldinger                 |
| Saksliste                 |
| Ny sak                    |
| Rapporter                 |
| Lage Rapporter            |
| Filutveksling             |
| Ny kunde på integrasjoner |

Husk at du først må velge hva slags purreprofil du ønsker å benytte hvis du selv velger å sende purringer for din klient fra PowerOffice GO. DET ER VIKTIG AT DU GJØR DETTE FØR DU AKTIVERER INTEGRASJONEN derom du velger å purre selv. Dette gjør du under Innstillinger=>Purring i PowerOffice GO.

Vi vil anbefale at du ikke aktiverer purreinnstillinger i PowerOffice GO, men at du velger å la Modhi Norge starte prosessen ved å sende ut inkassovarsel som første purring, og deretter følge opp fakturaene videre i prosessen. Ved å følge denne anbefalingen vil alle forfalte fakturaer overføres til Utkast i Inkasso-bildet på første dag etter forfall.

Fordelene med dette er at alle brev som går ut er juridisk korrekte, og at Modhi Norge passer på slik at den videre saksgangen foregår i henhold til god inkassoskikk.

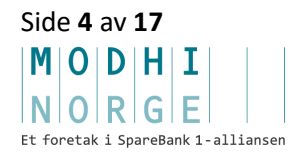

Når du nå trykker på «Ny kunde på integrasjoner» og deretter trykker på PowerOffice GO logoen som vist i bildet under kan du følge veiviseren videre.

| Her registrerer du selskapet ditt eller de klientene du ønsker skal ha tilgang til Modhi sin inkassotjeneste. Velg aktuelt økonomisystem. Da starter du en veiviser |           |                |                  |  |  |  |  |
|----------------------------------------------------------------------------------------------------|-----------|----------------|------------------|--|--|--|--|
|                                                                                                    |           |                |                  |  |  |  |  |
| som leder deg gjennom registreringsp                                                                                                    | rosessen. |                |                  |  |  |  |  |
|                                                                                                    |           |                |                  |  |  |  |  |
|                                                                                                    |           |                |                  |  |  |  |  |
|                                                                                                    |           |                |                  |  |  |  |  |
|                                                                                                    |           |                |                  |  |  |  |  |
|                                                                                                    |           |                |                  |  |  |  |  |
|                                                                                                    |           |                |                  |  |  |  |  |
|                                                                                                    |           |                |                  |  |  |  |  |
|                                                                                                    |           |                |                  |  |  |  |  |
|                                                                                                    |           |                | •                |  |  |  |  |
| PowerOffice                                                                                                    | xiedger   |                | triolotov        |  |  |  |  |
|                                                                                                    |           |                | inpletex         |  |  |  |  |
|                                                                                                    |           |                |                  |  |  |  |  |
|                                                                                                    |           |                |                  |  |  |  |  |
|                                                                                                    |           | Visma Business | Under utvikling. |  |  |  |  |
|                                                                                                    |           |                |                  |  |  |  |  |
|                                                                                                    |           |                |                  |  |  |  |  |
|                                                                                                    |           |                |                  |  |  |  |  |
|                                                                                                    |           |                |                  |  |  |  |  |
|                                                                                                    |           |                |                  |  |  |  |  |
|                                                                                                    |           |                |                  |  |  |  |  |

Fyll deretter inn organisasjonsnummeret til det selskapet du vil registrere og trykk «NESTE» for å komme til steg 2.

| •                                    |                                 |                            |              |
|--------------------------------------|---------------------------------|----------------------------|--------------|
| STEG 1                               | STEG 2                          | STEG 3                     | STEG 4       |
| Legg inn organi<br>inkassointegrasjo | sasjonsnummeret til de<br>onen. | et selskapet du ønsker å l | koble opp på |
| Org. nummer *                        | 384529947                       |                            | <b>~</b>     |
| Jeg er ikke                          | e en robot                      |                            |              |
|                                      |                                 |                            |              |

I steg 2 som vist under logger du deg inn i PowerOffice GO hvis du ikke allerede er logget inn.

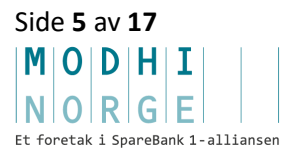

| •         | •                     | •      |        |
|-----------|-----------------------|--------|--------|
| STEG 1    | STEG 2                | STEG 3 | STEG 4 |
| <b>\$</b> | owerOffice<br>o       |        |        |
|           | E-mail                |        |        |
|           | Password              |        |        |
|           | Forgot your password? | Log in |        |

Deretter aksepterer du, fyller ut eller justerer feltene i selve registreringsskjemaet i steg 3. Kontoinformasjonen er nødvendig fordi vi i selve integrasjonen har lagt opp til å automatisere avregning og remittering. Dette sparer deg for tid i den daglige regnskapsføringen.

|                                         | 31201     |   | 31 147 3               | 51 [37 4                                         |
|-----------------------------------------|-----------|---|------------------------|--------------------------------------------------|
|                                         |           |   | 51265                  | 51264                                            |
| FIRMA                                   |           |   | KONT                   | AKTPERSON                                        |
| Org. nummer *                           |           |   | Fornavn *              |                                                  |
| 917757046                               |           |   |                        |                                                  |
| Firmanavn *                             |           |   | Etternavn              | ×                                                |
| Delante AS                              |           |   |                        |                                                  |
|                                         |           |   | E-post *               |                                                  |
| ADRESSE                                 |           |   | thomas.tho             | orsen@delante.no                                 |
| Adresselinje 1 *                        |           |   | Oppgi e-po             | stadressen som ønskes benyttet som brukertilgang |
| Smedstusvingen 18                       |           |   | Conecto Ku<br>Conecto. | indeweb og til kommunikasjon med saksbenandie    |
| Adresselinje 2                          |           |   | Telefon                |                                                  |
| , i i i i i i i i i i i i i i i i i i i |           |   |                        |                                                  |
| Postnr * Poststed                       | *         |   |                        |                                                  |
| 1480 Slattum                            |           |   | KONT                   | OINFORMASION                                     |
|                                         |           |   | Konto for l            | Bankinnskudd / Interimskonto *                   |
| BANKKONTO OG                            | MVA       |   | 1920                   |                                                  |
| Bankkontonummer *                       | MVA       |   | Kundekon               | to *                                             |
| 15038059359                             |           | v | 1500                   |                                                  |
| Har selskapet fradragsrett fo           | r MVA ? * |   | Konto for 1            | renter *                                         |
| ⊚ Ja 🔿 Nei                              |           |   | 8055                   |                                                  |
|                                         |           |   | Konto for p            | provisjon *                                      |
|                                         |           |   | 6790                   |                                                  |
|                                         |           |   | Konto for s            | salær *                                          |
|                                         |           |   | 7790                   |                                                  |
|                                         |           |   |                        |                                                  |
|                                         |           |   |                        |                                                  |
|                                         |           |   |                        |                                                  |

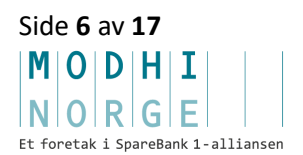

| Tekst                                    | Kommentar / beskrivelse                               |
|------------------------------------------|-------------------------------------------------------|
| Konto for Bankinnskudd / Interimskonto * | Konto for føring av beløp som vil bli utbetalt fra    |
|                                          | Modhi Norge. Her kan det være ulike preferanser i     |
|                                          | forhold til om beløp skal føres direkte på konto for  |
|                                          | bank eller på en interimskonto.                       |
| Kundekonto *                             | Konto for kundereskontro.                             |
|                                          |                                                       |
| Konto for renter *                       | Konto for renteinntekter på kundefordringer.          |
|                                          |                                                       |
| Konto for provisjon *                    | Konto for kostnadsføring av provisjon.                |
|                                          |                                                       |
| Konto for salær *                        | Konto for eventuell kostnadsføring av inkassosalærer. |

Steg 4 er kvitteringen for det som blir sendt inn og som du bør lese før du trykker «SEND INN».

| SIEGI S                                                                                                    | TEG 2           | STEG 3            |         | SIEG 4 |  |  |
|----------------------------------------------------------------------------------------------------|-----------------|-------------------|---------|--------|--|--|
| OPPSUMMER                                                                                                    | AING            |                   |         |        |  |  |
| Firmanavn                                                                                                    | Delante AS      |                   |         |        |  |  |
| Org. nummer                                                                                                    | 917757046       |                   |         |        |  |  |
| Bankkontonummer                                                                                                    | 1503805935      | 9                 |         |        |  |  |
| Kontaktperson                                                                                                    | Thomas The      | orsen             |         |        |  |  |
| E-post                                                                                                    | thomas.thor     | sen@delante.no    |         |        |  |  |
| Telefon                                                                                                    | 95071642        |                   |         |        |  |  |
| AVTALE                                                                                                    |                 |                   |         |        |  |  |
| Jeg bekrefter informasjonen, godkjenner avtalen og bekrefter at jeg har<br>innhentet fullmakt til å tegne avtalen på vegne av kreditor. |                 |                   |         |        |  |  |
| Jeg bekrefter opply                                                                                                    | ysningene og ha | r lest og godtatt | avtalen |        |  |  |
| FORRIGE SEND INN                                                                                                    |                 |                   |         |        |  |  |
|                                                                                                    |                 |                   |         |        |  |  |

Du er nå klar for å ta i bruk tjenesten og integrasjonen på vegne av klienten din. Husk at det er viktig at du er ajour med innbetalinger etc. i reskontroen før løsningen tas i bruk.

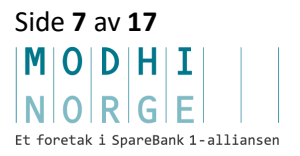

Om du har god oversikt over reskontroen til klienten og du ønsker best mulig likviditet, kan du nå gå tilbake til innstillinger i PowerOffice GO og sette innstillingene til <u>automatisk</u> for purreprosessen når du har registrert klienten din. Da vil forfalte fakturaer <u>automatisk</u> flyttes fra Ukast til Godkjent, og Modhi Norge vil hente godkjente fakturaer daglig for å starte innfordringsprosessen.

## 4 Slik aktiverer du inkasso-integrasjonen hvis ditt selskap eller regnskapsbyrå allerede er registrert hos Modhi Norge.

Løsningen er bygget slik at det skal være enkelt og greit å aktivere eksisterende kunder hos Modhi Norge på inkasso integrasjonen. Så lenge kunden ikke har flere enn 10 åpne/aktive saker hos Modhi Norge følger du bare prosessen som er beskrevet i pkt. 3 ovenfor. Har kunden mer enn 10 åpne/aktive saker ber vi deg om å ta kontakt med vegard.aakervik@modhi.no eller på 909 34 819. Merk at innbetalinger etc. på saker som ligger hos Modhi Norge fra før må håndteres manuelt, mens alt nytt som overføres vil fanges opp av integrasjonen. <u>NB! For å aktivere selskap som allerede er kunde hos</u> <u>Modhi Norge må du sørge for at du har tilgang til selskapet i Modhi KundeWeb når du</u> har logget deg inn på www.modhinorge.no før du aktiverer selskapet.

Husk at du først må velge hva slags purreprofil du ønsker å benytte hvis du selv velger å sende purringer. DET ER VIKTIG AT DU GJØR DETTE FØR DU FÅR AKTIVERT INTEGRASJONEN om du velger å ta ansvaret for å purre selv. Dette gjør du under Innstillinger i PowerOffice GO.

Vi vil anbefale at du ikke aktiverer purreinnstillinger i PowerOffice GO, men at du velger å la Modhi Norge starte prosessen ved å sende ut inkassovarsel som første purring og deretter følger opp fakturaene videre i prosessen. Ved å følge denne anbefalingen vil alle forfalte fakturaer overføres til Utkast i Inkassobildet på første dag etter forfall.

Fordelene med dette er at alle brev som går ut er juridisk korrekte, og at Modhi Norge passer på slik at den videre saksgangen foregår i henhold til god inkassoskikk.

Du er nå klar for å ta i bruk tjenesten og integrasjonen. Husk at det er viktig at du er ajour med innbetalinger etc. i reskontroen før løsningen tas i bruk.

> Side 8 av 17 MODHII NORGE Et foretak i SpareBank 1-alliansen

Hvis du har god oversikt over reskontroen og du ønsker best mulig likviditet, kan du gå tilbake til Innstillinger i PowerOffice GO og sette innstillingene til Automatisk for purreprosessen når du har aktivert integrasjonen for selskapet ditt eller kunden din. Da vil forfalte fakturaer automatisk flyttes fra Utkast til Godkjent, og Modhi Norge vil hente godkjente fakturaer daglig for å starte innfordringsprosessen.

#### 5 Slik registrerer du et enkeltstående selskap

Gå til <u>www.modhinorge.no</u> og trykk «Bli kunde på 1-2-3». Der vil du kunne velge om du vil registrere deg på tjenesten som en manuell tjeneste eller om du vil aktivisere inkassointegrasjonen i PowerOffice GO. Vi vil sterkt anbefale deg å benytte inkassointegrasjonen så lenge du benytter PowerOffice GO som økonomisystem. Om du ønsker å bytte økonomisystem fra det du benytter i dag til PowerOffice så bør du ta kontakt med PowerOffice direkte. www.poweroffice.no.

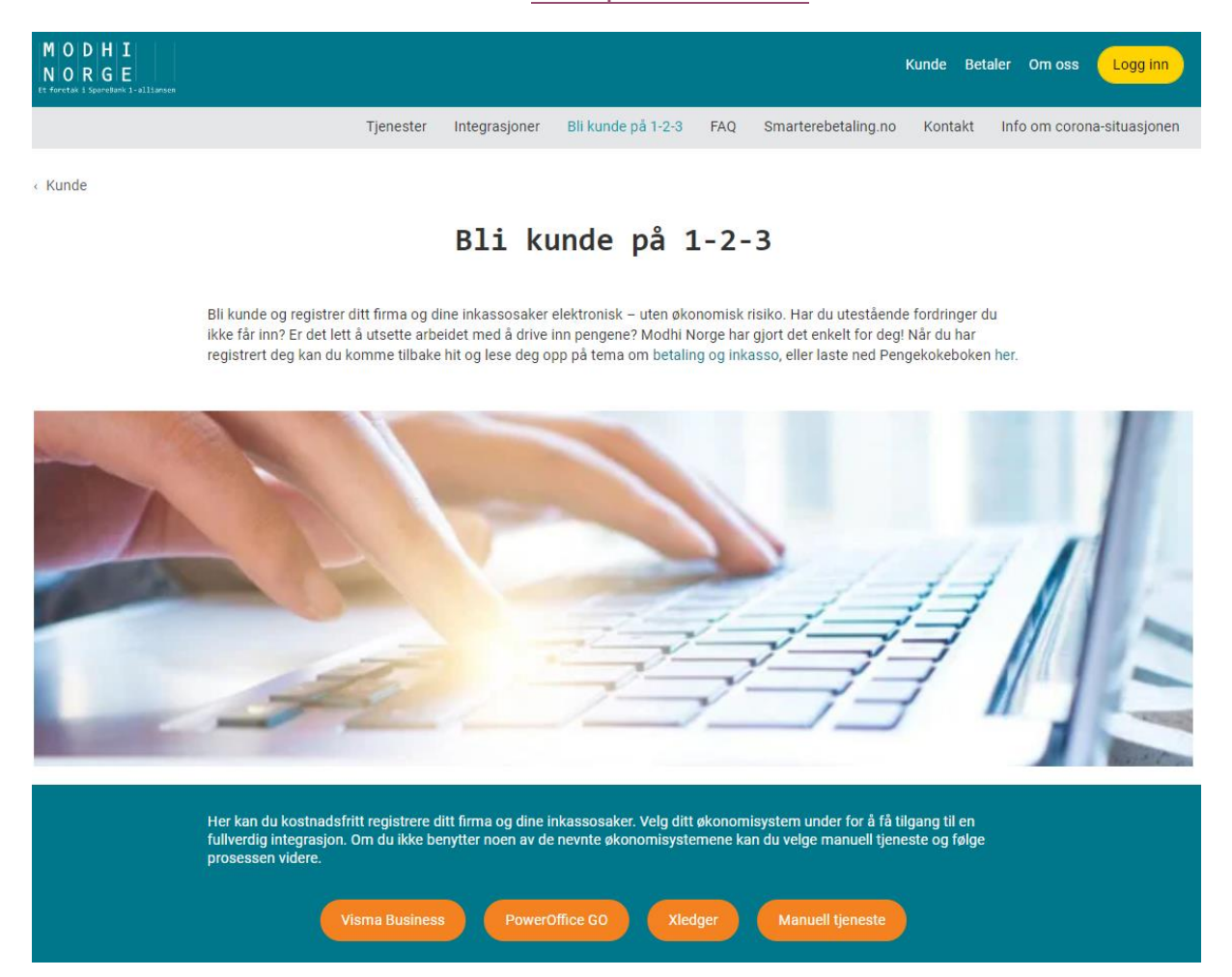

Når du som et enkeltstående selskap skal registrere deg som kunde hos Modhi Norge og ta i bruk integrasjonen i PowerOffice GO, må du først velge hva slags purreprofil

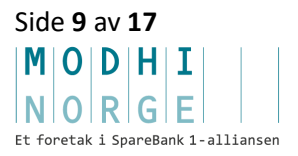

du ønsker å benytte hvis du selv velger å sende purringer. DET ER VIKTIG AT DU GJØR DETTE FØR DU STARTER REGISTRERINGEN AV SELSKAPET OG INTEGRASJONEN om du velger å ta ansvaret for å purre selv.

Vi vil anbefale at du ikke aktiverer purreinnstillinger i PowerOffice GO, men at du velger å la Modhi Norge starte prosessen ved å sende ut inkassovarsel som første purring og deretter følger opp fakturaene videre i prosessen. Ved å følge denne anbefalingen vil alle forfalte fakturaer overføres til utkast inkasso på første dag etter forfall.

Fordelene med dette er at alle brev som går ut er juridisk korrekte, og at Modhi Norge passer på slik at den videre saksgangen foregår i henhold til god inkassoskikk.

Når du nå har valgt PowerOffice GO så trykker du nok en gang på PowerOffice GO logoen som vist i bildet under for å gjennomføre registreringen.

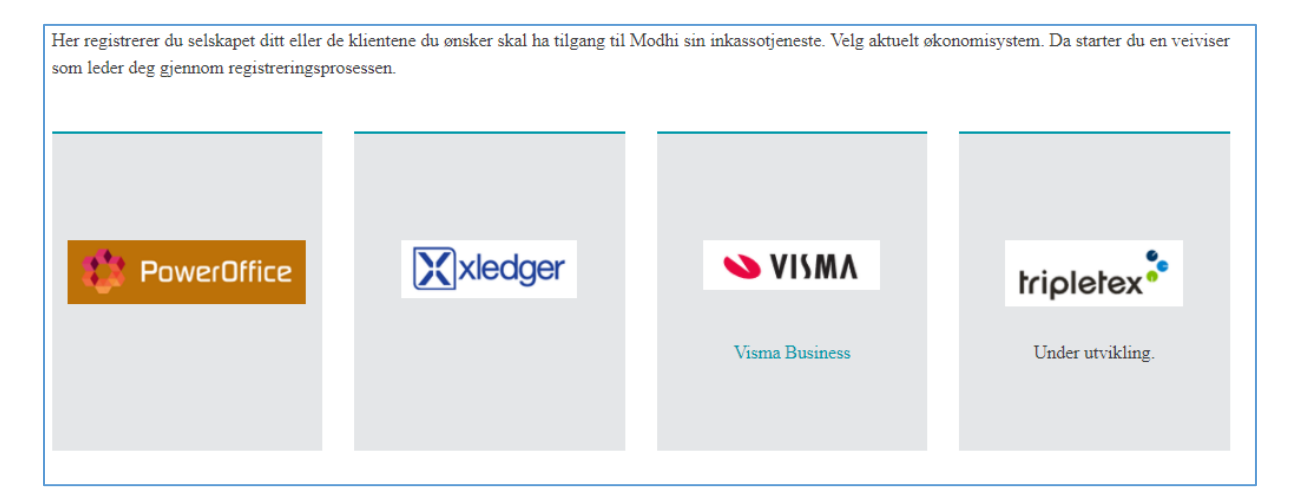

Fyll deretter inn organisasjonsnummeret til det selskapet du vil registrere og trykk «NESTE» for å komme til steg 2.

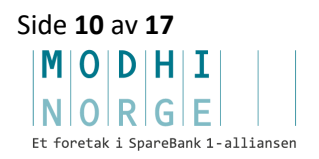

| STEG 1                                                                                          | STEG 2    | STEG 3 | STEG 4   |  |  |
|-------------------------------------------------------------------------------------------------|-----------|--------|----------|--|--|
|                                                                                                 |           |        |          |  |  |
| Legg inn organisasjonsnummeret til det selskapet du ønsker å koble opp på inkassointegrasjonen. |           |        |          |  |  |
| Org. nummer *                                                                                   | 384529947 |        | <b>V</b> |  |  |
| - 8                                                                                             |           |        |          |  |  |
|                                                                                                 | en robot  |        | ·        |  |  |

I steg 2 under logger du deg inn i PowerOffice GO hvis du ikke allerede er logget inn.

| •      | •         |        |        |
|--------|-----------|--------|--------|
| STEG 1 | STEG 2    | STEG 3 | STEG 4 |
|        |           |        |        |
|        | werOffice |        |        |
|        | WEIGHICE  |        |        |
|        |           |        |        |
| ſ      |           |        |        |
|        | E mail    |        |        |
|        | Deserved  |        |        |
|        | Password  |        |        |
|        |           |        |        |
|        | 5 (       |        |        |

Deretter aksepterer du, fyller ut eller justerer feltene i selve registreringsskjemaet i steg 3. Kontoinformasjonen er nødvendig fordi vi i selve integrasjonen har lagt opp til å automatisere avregning og remittering. Dette sparer deg for tid i den daglige regnskapsføringen.

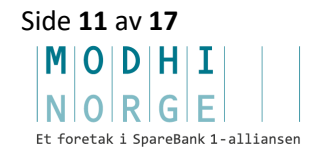

|                            |             | CTEC A |                        |                                        |               |
|----------------------------|-------------|--------|------------------------|----------------------------------------|---------------|
|                            | STEG I      | STEG 2 | STEG 3                 | STEG 4                                 |               |
| FIRMA                      |             |        | KONT                   | AKTPERSON                              |               |
| Org. nummer *              |             |        | Fornavn *              |                                        |               |
| 917757046                  |             |        |                        |                                        |               |
| Firmanavn *                |             |        | Etternavn              | *                                      |               |
| Delante AS                 |             |        |                        |                                        |               |
|                            |             |        | E-post *               |                                        |               |
| ADRESSE                    |             |        | thomas.tho             | rsen@delante.no                        |               |
| Adresselinje 1 *           |             |        | Oppgi e-pos            | stadressen som ønskes benyttet som bru | kertilgang ti |
| Smedstusvingen 18          |             |        | Conecto Ku<br>Conecto. | ndeweb og til kommunikasjon med sak    | sbenandler i  |
| Adresselinje 2             |             |        | Telefon                |                                        |               |
|                            |             |        |                        |                                        |               |
| Postnr * Postste           | ed *        |        |                        |                                        |               |
| 1480 Slattu                | m           |        | KONT                   | OINFORMASJON                           |               |
|                            |             |        | Konto for l            | 3 Sankinnskudd / Interimskonto *       |               |
| BANKKONTO O                | G MVA       |        | 1920                   |                                        |               |
| Bankkontonummer *          |             |        | Kundekon               | o *                                    |               |
| 15038059359                |             | Ŧ      | 1500                   |                                        |               |
| Har selskapet fradragsrett | for MVA ? * |        | Konto for 1            | renter *                               |               |
| 🔘 Ja 🛛 🔿 Nei               |             |        | 8055                   |                                        |               |
|                            |             |        | Konto for j            | provisjon *                            |               |
|                            |             |        | 6790                   |                                        |               |
|                            |             |        | Konto for s            | alær *                                 |               |
|                            |             |        | 7790                   |                                        |               |
|                            |             |        |                        |                                        | NESTE         |
|                            |             |        |                        |                                        |               |
|                            |             |        |                        |                                        |               |

| Tekst                                    | Kommentar / beskrivelse                               |
|------------------------------------------|-------------------------------------------------------|
| Konto for Bankinnskudd / Interimskonto * | Konto for føring av beløp som vil bli utbetalt fra    |
|                                          | Modhi Norge. Her kan det være ulike preferanser i     |
|                                          | forhold til om beløp skal føres direkte på konto for  |
|                                          | bank eller på en interimskonto.                       |
| Kundekonto *                             | Konto for kundereskontro.                             |
|                                          |                                                       |
| Konto for renter *                       | Konto for renteinntekter på kundefordringer.          |
|                                          |                                                       |
| Konto for provisjon *                    | Konto for kostnadsføring av provisjon.                |
|                                          |                                                       |
| Konto for salær *                        | Konto for eventuell kostnadsføring av inkassosalærer. |

Steg 4 er kvitteringen for det som blir sendt inn og som du bør lese før du trykker «SEND INN».

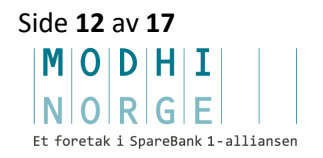

| •                                  |                                                                                                    | •                         | •      |  |  |  |  |  |  |
|------------------------------------|----------------------------------------------------------------------------------------------------|---------------------------|--------|--|--|--|--|--|--|
| STEG 1                             | STEG 2                                                                                                    | STEG 3                    | STEG 4 |  |  |  |  |  |  |
|                                    |                                                                                                    |                           |        |  |  |  |  |  |  |
| OPPSUM                             | OPPSUMMERING                                                                                                    |                           |        |  |  |  |  |  |  |
| Firmanavn                          | Delante As                                                                                                    | S                         |        |  |  |  |  |  |  |
| Org. nummer                        | 917757040                                                                                                    | 5                         |        |  |  |  |  |  |  |
| Bankkontonu                        | mmer 150380593                                                                                                    | 359                       |        |  |  |  |  |  |  |
| Kontaktperso                       | n Thomas Th                                                                                                    | Thomas Thorsen            |        |  |  |  |  |  |  |
| E-post                             | thomas.tho                                                                                                    | thomas.thorsen@delante.no |        |  |  |  |  |  |  |
| Telefon                            | 95071642                                                                                                    |                           |        |  |  |  |  |  |  |
|                                    |                                                                                                    |                           |        |  |  |  |  |  |  |
| AVTALE                             |                                                                                                    |                           |        |  |  |  |  |  |  |
| Jeg bekrefter i<br>innhentet fulln | Jeg bekrefter informasjonen, godkjenner avtalen og bekrefter at jeg har<br>innhentet fullmakt til å tegne avtalen på vegne av kreditor. |                           |        |  |  |  |  |  |  |
| ✓ Jeg bekreft                      | ☑ Jeg bekrefter opplysningene og har lest og godtatt avtalen                                                                            |                           |        |  |  |  |  |  |  |
|                                    |                                                                                                    | FORRIGE SEND I            | NN     |  |  |  |  |  |  |
|                                    |                                                                                                    |                           |        |  |  |  |  |  |  |

Du er nå klar for å ta i bruk tjenesten og integrasjonen. Husk at det er viktig at du er ajour med innbetalinger etc. i reskontroen før løsningen tas i bruk.

Om du har god oversikt over reskontroen og du ønsker best mulig likviditet, kan du gå tilbake til Innstillinger i PowerOffice GO og sette innstillingene til Automatisk for purreprosessen når du har registrert selskapet eller kunden din. Da vil forfalte fakturaer automatisk flyttes fra Utkast til Godkjente, og Modhi Norge vil hente godkjente fakturaer daglig for å starte innfordringsprosessen.

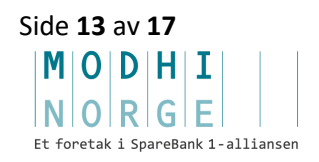

#### 6 Tapsføre / avskrive fakturaer

Det er viktig at brukerne benytter <mark>«avskriv»</mark> funksjonen i PowerOffice når man skal gjennomføre en avskrivning eller tapsføring.

| Conecto AS                   | - 🗮 Menj                      | 1           |            |                     | ۵                  | 🥍 🗉 🤅   | 0 2            |
|------------------------------|-------------------------------|-------------|------------|---------------------|--------------------|---------|----------------|
| Rapporter →<br>KUNDERESKON   | ITRO                          |             |            |                     |                    |         |                |
| Apne poster Kontoutskrift Ko | inde 21.12.2020               | Sak         |            |                     |                    |         | 7              |
| Match poster Opphev          | matching Vis matching         |             |            | Fakturafinansiering | Registrer betaling | Utbetal | Avskriv        |
| Dato                         | Tekst                         | Beskrivelse | Forfall    | Bilagsnr            | Beløp              | 5       | aldo Utbetales |
| Akkurat AS, 9186499          | 999 (10018)                   |             |            | 64                  |                    |         |                |
| 15.07.2019                   | Faktura 19                    |             | 08.04.2019 | 21                  | 180 000,00         | 180 00  | 0,00           |
| 15.09.2019                   | Faktura 21                    |             | 05.02.2019 | 18                  | 240 000,00         | 240 00  | 0,00           |
| 21.12.2020                   | SUM                           |             |            |                     | 420 000,00         | 420 00  | 0,00           |
| BreidaBlikk & Ventil         | lasjon A S, 374644730 (10013) |             |            |                     |                    |         |                |
| 15.02.2019                   | Faktura 14                    |             | 13.04.2019 | 12                  | 380 000,00         | 380 00  | 0.00           |
| 25.03.2019                   | Bank                          |             | 25.03.2019 | 59                  | -240 000,00        | -240 00 | 0,00           |
| 21.12.2020                   | SUM                           |             |            |                     | 140 000,00         | 140 00  | 0,00           |
| Durlages enternt & C         | 241550422 (40040)             |             |            |                     |                    |         |                |

## 7 Slik bytter/avslutter du et forhold til inkassobyrå

#### Bytte av inkassobyrå

Skal du som regnskapsbyrå eller klient bytte inkassobyrå fra gammelt byrå til Modhi Norge, der det skal flyttes fra en integrasjon til en annen, må følgende gjøres: Før ny integrasjon for Modhi Norge opprettes, må det sperres for at gammelt inkassobyrå ikke lenger kan hente flere saker fra inkassoløsningen i Go.

Klikk på inkassoutvidelsen under Innstillinger - Utvidelser. Fjern hake for «Inkassobyrå kan opprette nye saker» og trykk «OK».

Gammelt inkassobyrået kan nå ikke lenger hente nye godkjente saker, men kan oppdatere status på allerede opprettede saker, samt sende oppgjør/remisseoppstillinger over API'et.

Hvis klienten din allerede er registrert hos Modhi Norge. Haken må stå i på utvidelsen mot Modhi Norge Inkasso slik at Modhi Norge kan hente nye godkjente saker.

Hvis klienten din <u>ikke</u> er registrert hos Modhi Norge allerede, fjern hake for «Inkassobyrå kan opprette nye saker» og trykk «OK». Følg deretter punkt 3 i denne veiledningen.

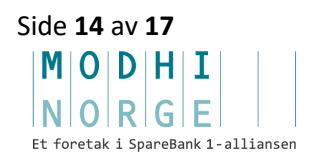

| Rediger utvidelse |                                                 | × |
|-------------------|-------------------------------------------------|---|
| Utvidelse         | Polnkasso                                       |   |
| Klientnøkkel      | e5889bb1-25a2-4860-b73f-2842f5c5cade            |   |
|                   | ✓ Aktiv<br>●Inkassorbyrå kan opprette nye saker |   |
|                   | Ok Avbryt                                       |   |

Haken må aldri stå i på to inkasso-integrasjoner samtidig.

Når alle saker er avsluttet fra gammelt inkassobyrå sin side, kan utvidelsen enten deaktiveres eller slettes. Skal saker overføres fra gammelt inkassobyrå til Modhi Norge, må dette avtales nærmere, håndteres og følges opp manuelt.

#### Avslutte inkassoforhold

Skal klienten avslutte sitt forhold til inkassobyrået, ved å selv drive inn fordringene eller bytte til et inkassobyrå som ikke er integrert med Go, må samme prosedyre som i avsnitt ovenfor også følges. Hake for at inkassobyrå kan opprette nye saker må fjernes, slik at de fremdeles kan oppdatere status på saker og sende oppgjør/remisseoppstilling. Når alle saker er avsluttet fra inkassobyrået sin side, kan utvidelsen enten deaktiveres eller slettes.

#### 8 **Oppsummering**

Modhi Norge er en av landets ledende aktører innen betalingsoppfølging og inkasso. Vi er et fullservice inkassoselskap og leverer tjenester som ivaretar hele verdikjeden fra fakturadistribusjon og reskontroføring til purring og inkasso. Modhi Norge sysselsetter rundt 110 årsverk, omsatte i 2019 for 155 MNOK og inngår i det nordiske Modhi-konsernet eid av SpareBank 1 Gruppen.

I løpet av våre mer enn 40 år i inkassomarkedet har Modhi Norge befestet sin posisjon som inkassoselskapet som best ivaretar kommunikasjonen med skyldner, og

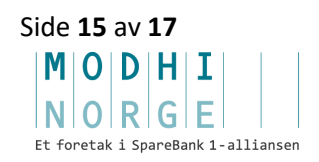

NB:

på den måten fører mest verdier tilbake til våre kunder. Vårt gode omdømme blant oppdragsgivere og hos skyldnerne gjør Modhi Norge til en svært attraktiv samarbeidspartner.

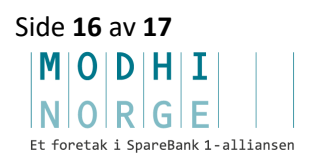

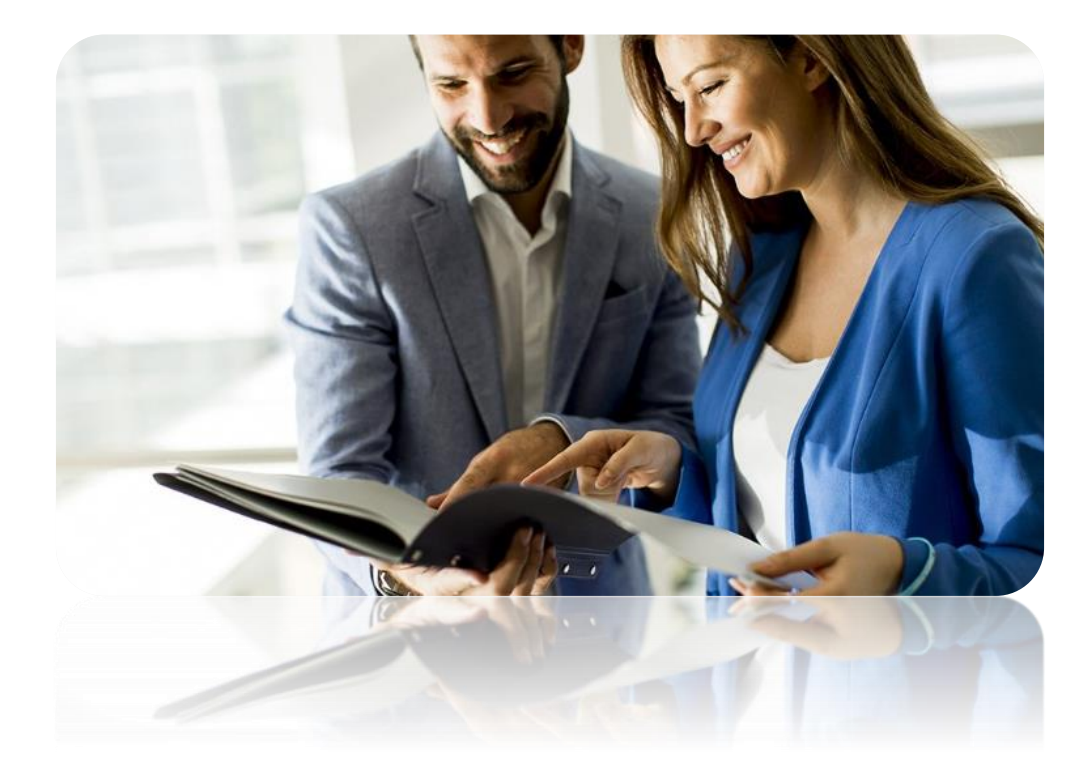

# «Fordi det handler om verdier» MODHII NORGE

Et foretak i SpareBank 1-alliansen

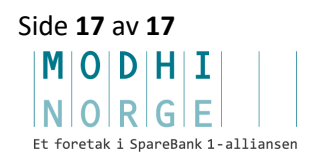